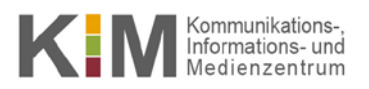

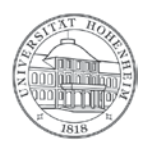

## Webmail Synchronisation MacOS X Kalender mit Webmail

30.08.2017

kim.uni-hohenheim.de | kim@uni-hohenheim.de

Mit Einrichtung eines CalDav- bzw. CardDAV-Accounts haben Sie die Möglichkeit Kalender in MacOS X mit Webmail zu synchronisieren.

## Vorbereitung: Kalender mit Webmail synchronisieren

- Loggen Sie sich auf dem Webmailserver <u>https://webmail.uni-hohenheim.de</u> ein und klicken Sie dort auf <sup>2</sup> das Zahnradsymbol → "Benutzereinstellungen" → "Kalender".
- 2. Klicken Sie hier auf den "**Standard-Kalender**" und wählen Sie dann in der Dropdown-Liste den Standardkalender aus, den Sie synchronisieren wollen:

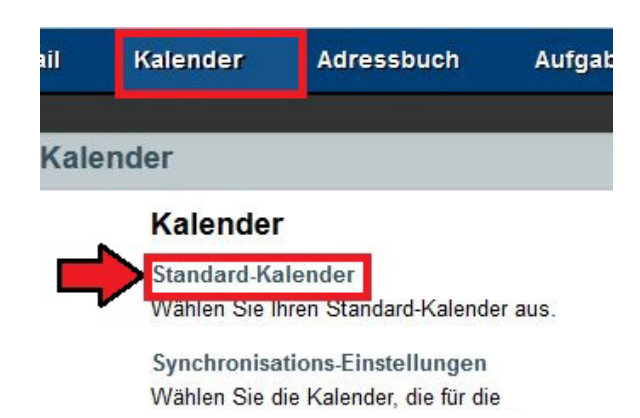

<u>TIPP:</u> Falls Sie weitere Kalender mit Outlook synchronisieren wollen, klicken Sie danach bitte oben rechts auf "Synchronisations-Einstellungen" und wählen Sie bei gedrückter STRG-Taste alle Kalender aus, die Sie synchronisieren wollen.

3. Aktivieren Sie "Getrennte Kalender unterstützen" und gehen auf "Speichern". Ansonsten werden alle ausgewählten Kalender in einen Kalender synchronisiert:

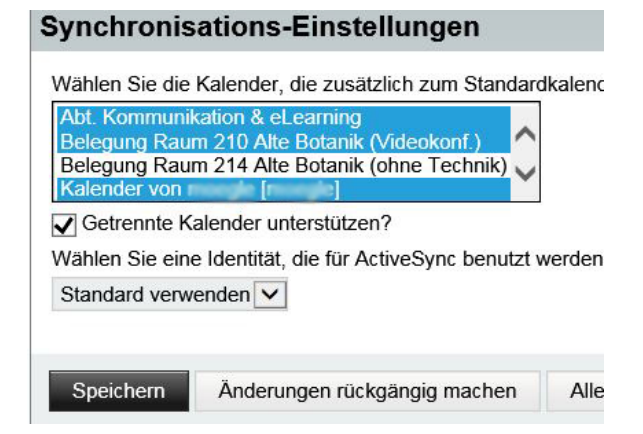

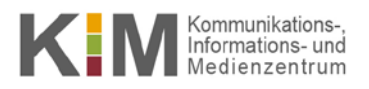

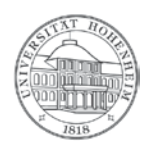

## Kalender hinzufügen

- 1. Fügen Sie dem Kalender einen neuen Account hinzu (Kalender  $\rightarrow$  **"Account hinzufügen"**).
- 2. Wählen Sie "Anderer CalDAV-Account..."

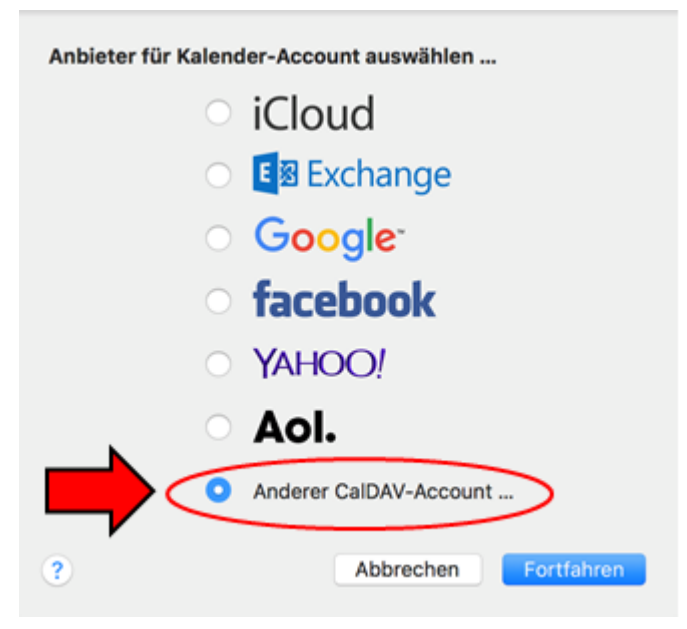

- 3. Tragen Sie folgende Informationen ein:
  - Accounttyp: Erweitert
  - Benutzername: IhrHohenheimerBenutzername (nicht Ihre E-Mail-Adresse)
  - Passwort: das dazugehörige Passwort
  - Serveradresse: webmail.uni-hohenheim.de

443

- Serverpfad: /rpc.php/principals/IhrHohenheimerBenutzername/
- Port:

Aktivieren Sie **"SSL verwenden"** und **"Kerberos v5 zur Authentifizierung verwenden"** Klicken Sie anschließend auf **"Anmelden**"

| CalDAV-Account hinzufügen                   |                          |               |          |
|---------------------------------------------|--------------------------|---------------|----------|
| Accounttyp:                                 | Erweitert                |               | \$       |
| Benutzername:                               |                          |               |          |
| Passwort:                                   | •••••                    | •••           |          |
| Serveradresse:                              | webmail.uni-hohenheim.de |               |          |
| Serverpfad:                                 | /rpc.php/principals/     |               |          |
| Port:                                       | 443                      | SSL verwenden |          |
| Kerberos v5 zur Authentifizierung verwenden |                          |               |          |
|                                             |                          |               |          |
|                                             |                          | Abbrechen     | Anmelden |

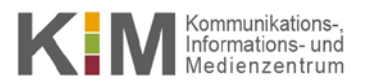

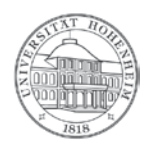

4. Mit "Kalender aktualisieren" werden alle Kalender, die Sie in Webmail angelegt haben synchronisiert.

## Einschränkungen

Die Synchronisation mit der Software Apple Kontakte Version 10.0 (1756.20) ist derzeit nicht möglich.